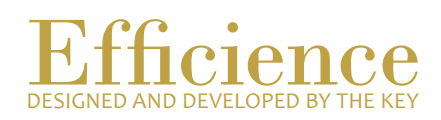

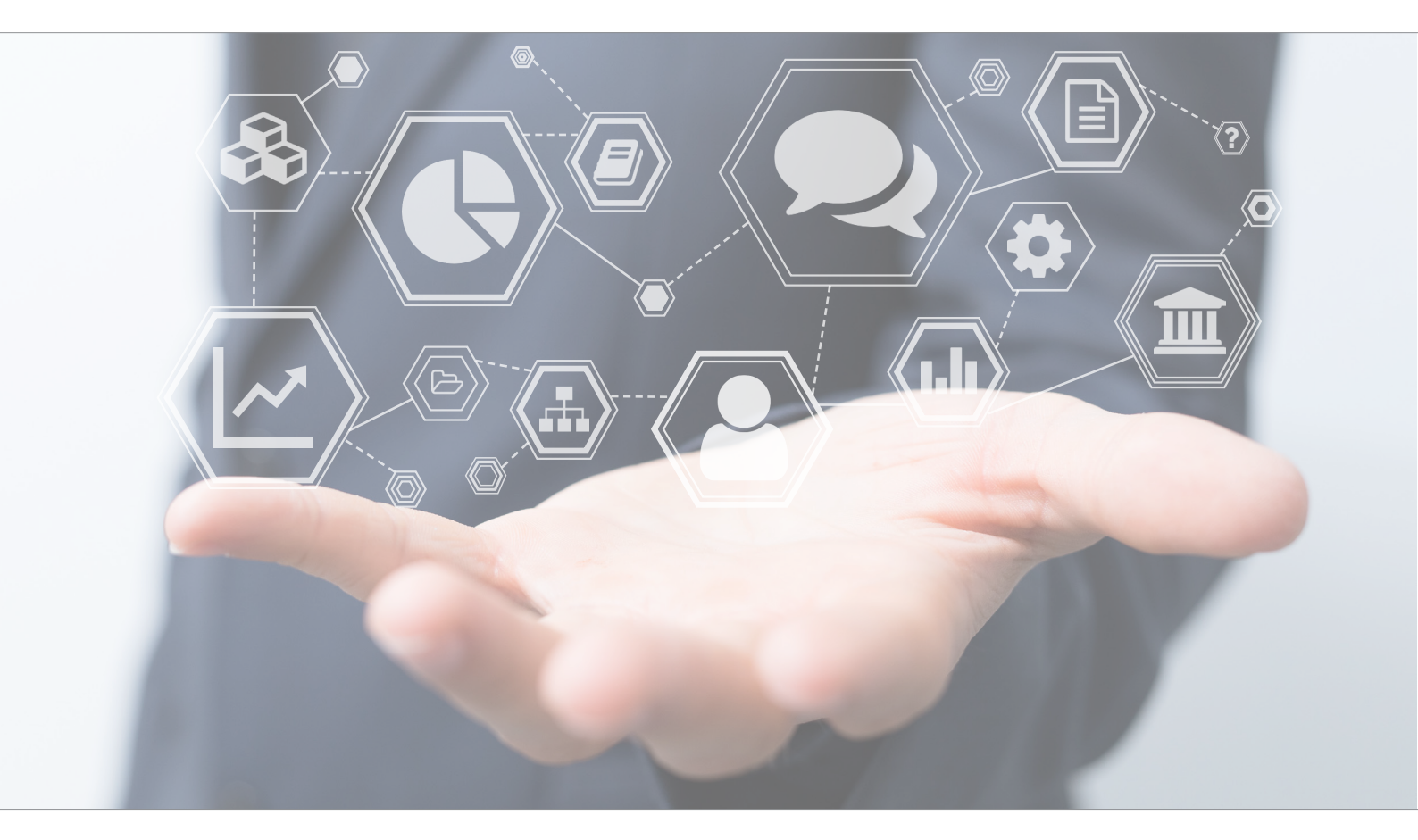

# Tutorial Link a Client to a Portfolio

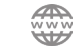

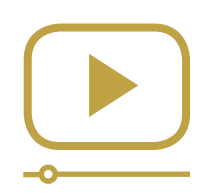

# Do not miss our thematic webinars.

Register now.

## Link a Client to a Portfolio

This tutorial is needed when you want to link a client to a portfolio. For example, a new power of attorney has to be linked to the portfolio.

### Link a Client to a Portfolio - Overview:

- 1. Create the client if it has not been created yet. To create a client, please refer to the tutorial "Create a client".
- 2. Open the portfolio and link it to the client wanted through the "Portfolio Administration" menu.

#### Link a Client to a Portfolio - Details:

- 1. To link a portfolio to a client, both client and portfolio must have been created first. To create a client or a portfolio, please refer to the related tutorials.
- 2. Open the portfolio. Click on "Portfolio" in the main menu and search for the portfolio number.
- 3. Select "Dashboard" in the drop-down menu, which appears on the "Go" button.

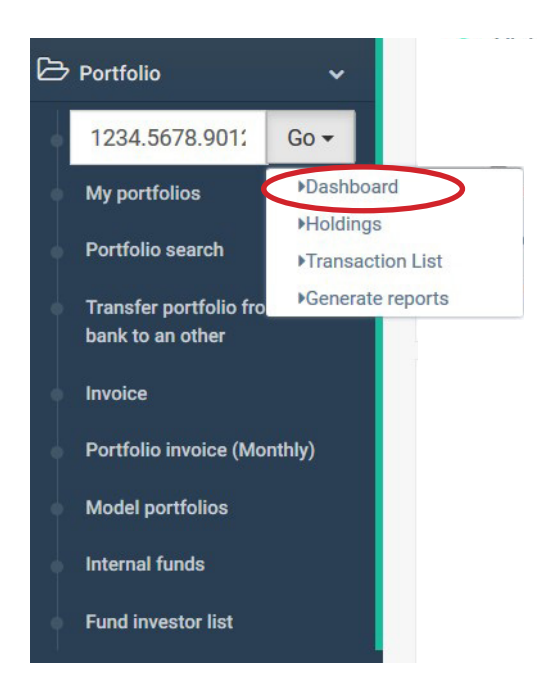

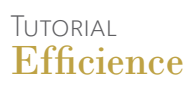

4. When the portfolio is opened, click on "Portfolio Administration" and select "Linked clients".

| 🚯 Portfolio dashboard    | Static data | 😤 Portfolio management | of Portfolio administration | Compliance  |
|--------------------------|-------------|------------------------|-----------------------------|-------------|
|                          |             |                        | Activity report             |             |
| Portfolio managem        | ient        |                        | Sub account                 | EW          |
|                          |             |                        | Cash account                | ng value    |
| Last update valorisatio  | 'n          | 0.00 CHF (0            | Linked clients              | tion        |
| Last update cash avail   | able        | 0.00                   |                             | arawai      |
| Documents status         |             |                        | Documents status            | nge         |
| Documents status         |             |                        | Documentation by profile    | ances       |
| Transaction status       |             |                        | status                      | ances (TWR) |
|                          |             |                        | Mailing instructions        |             |
| Security prices variatio | ns          |                        | Generate report             |             |
| Security with price out  | of limit    | rade                   |                             |             |
| Positions over risk grad | de limit    | Centralized documents  |                             |             |

5. There you should see the list of existing clients who are already linked to the portfolio. To add a new one, click on "New".

Be aware that you can only link clients who are in the same business relation.

| B Portfe      | olio dashboard | Static data | ≢ Portfolio management | 🃽 Portfolio administration | Compliance |        |     |
|---------------|----------------|-------------|------------------------|----------------------------|------------|--------|-----|
| Clients links |                |             |                        |                            |            |        |     |
|               |                |             |                        |                            |            |        | New |
|               | Relation       |             | Client                 | Signature                  |            | Status |     |
| Q             | Account Hold   | er          | Client 1 Test          | Individual                 | signature  | Active |     |
| Q             | Beneficial Own | ner         | Client 1 Test          | Individual                 | signature  | Active |     |
|               |                |             |                        |                            |            |        |     |

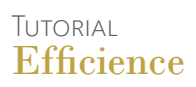

6. Fill in the form and click "Save".

| New client link         |      | ×  |
|-------------------------|------|----|
| General information     |      | Â  |
| Client                  | ~    |    |
| Relation                | ~    |    |
| Signature               | ~    |    |
| Relation start date     |      |    |
| Relation end date       |      |    |
| Comment                 |      |    |
|                         | A    |    |
| Status                  | ~    |    |
|                         | Save |    |
| Custodian document list |      |    |
|                         |      | ~  |
|                         | Clo  | se |

7. Once your form has been saved, you can upload PDF document to the form. Click "Close", once the form has been completed.

Repeat this operation if you have multiple clients to link to the current portfolio.